# ALBIS on WINDOWS 9.20 (RLV) Enthaltene Programmänderungen

# Inhaltsverzeichnis

| 1 | EB  | SM 2009                                                                             | 3      |
|---|-----|-------------------------------------------------------------------------------------|--------|
| 2 | Sta | atistik                                                                             | 3      |
|   | 2.1 | RLV-Vorbereitung                                                                    | .3     |
|   | 2.1 | .1 Aktualisierung EBM 2009                                                          | 3      |
|   | 2.1 | .2 Benutzerziffern Aktualisieren                                                    | 3      |
|   | 2.1 | .3 Scheindaten aktualisieren                                                        | 3      |
|   | 2.2 | RLV-Einstellungen vornehmen                                                         | .3     |
|   | 2.2 | .1 Register Fallzählung                                                             | 4      |
|   | 2.2 | .2 Register Haus-/Kinderarzt Pauschalen                                             | 4      |
|   | 2.2 | .3 Register Vorwegieistungen (1)                                                    | 4<br>1 |
|   | 2.2 | .5 Reiter RLV/Budget (1)                                                            |        |
|   | 2.3 | Zeitstatistik-Neue Ziffernkombinationen zur Erzeugung einer Prüfzeit von 20 Minuter | 19     |
| 3 | Ab  | rechnung                                                                            | 9      |
|   | 3.1 | eHKS – Knappschaft getrennt                                                         | .9     |
|   | 3.1 | .1 Einstellungen                                                                    | 9      |
|   | 3.1 | .2 Abrechnung                                                                       | 11     |
|   | 3.2 | Früherkennungskoloskopie – Knappschaft getrennt                                     | 12     |
|   | 3.2 | .1 Einstellungen                                                                    | 12     |
|   | 3.2 | .2 Abrechnung                                                                       | 13     |
| 4 | Ka  | rteikarte, Patientenstammdaten, Patientenfenster, Schein                            | 15     |
|   | 4.1 | Ändern des Abrechnungsscheins in einen Überweisungsschein                           | 15     |
| 5 | Fo  | rmulare                                                                             | 15     |
|   | 5.1 | Rezept                                                                              | 15     |
|   | 5.2 | Patientenquittung                                                                   | 15     |
| 6 | Pri | vatliguidation                                                                      | 15     |
|   | 6.1 | Geschlechtsbeachtung bei Ziffern                                                    | 15     |

# 1 EBM 2009

Mit dieser Version von ALBIS on WINDOWS stehen Ihnen die aktuellen Daten des EBM Stamm mit Stand 10.02.2009 zur Verfügung. Mit dem aktuellen Datenstand wurden u.a. Impf-Ziffern für verschiedene KV-Gebiete nachgeliefert. Bitte entnehmen Sie nähere Informationen zur Aktualisierung des EBM Stammes dem nachfolgenden Punkt 2.1 RLV-Vorbereitung.

# 2 Statistik

## 2.1 RLV-Vorbereitung

### 2.1.1 Aktualisierung EBM 2009

Um Ihren EBM 2009 Stamm zu aktualisieren, gehen Sie bitte in ALBIS on WINDOWS über den Menüpunkt Stammdaten EBM EBM 2000plus/2009 Aktualisieren. Mit Betätigen des Druckknopfes OK und weiterem Befolgen der Bildschirmanweisungen wird Ihr EBM-Stamm automatisch aktualisiert.

### 2.1.2 Benutzerziffern Aktualisieren

Vor dem Aktualisierungslauf schließen Sie bitte alle geöffneten Patienten und Listen und setzen Ihr Programmdatum auf den 31.12.2008 zurück, da alle Benutzerziffern mit dem Aktualisierungslauf auf das letzte mögliche Datum im laufenden Quartal begrenzt werden. Anschließend gehen Sie über den Menüpunkt Stammdaten EBM EBM 2000plus/2009 Benutzerziffern aktualisieren.

### 2.1.3 Scheindaten aktualisieren

Aktualisieren Sie unter dem Menüpunkt Stammdaten EBM EBM 2000plus/2009 Scheindaten aktualisieren die Scheindaten für das Quartal 1/09

## 2.2 RLV-Einstellungen vornehmen

Die neuen RLV für 2009 können jetzt mit der vorhandenen "HVM-Statistik" abgebildet werden. Die Einstellungen für die Regelleistungsvolumen 2009 nehmen Sie bitte wie folgt vor: Öffnen Sie den Menüpunkt Optionen Statistik EBM 2000plus... Legen Sie hier bitte einen "Neuen Zeitraum" 1/2009 an.

Über den Druckknopf Berechnung festlegen gelangen Sie in die Voreinstellungen für die Statistik.

### 2.2.1 Register Fallzählung

Auf dem Register Fallzählung RLV müssen keine Einstellungen vorgenommen werden.

### 2.2.2 Register Haus-/Kinderarzt Pauschalen

Auf dem Register Haus-/Kinderarzt Pauschalen, nichts aktivieren, da diese Pauschalen nicht mehr anerkannt werden, sondern in der Versichertenpauschale enthalten sind.

#### 2.2.3 Register Vorwegleistungen (1)

Auf dem Register Vorwegleistungen (1) müssen Sie nur eine Einstellung vornehmen, wenn in Ihrem KV-Gebiet die "Sonstigen Kostenträger" auch auf die Primär- und Ersatzkassen mit Scheinuntergruppe >00 Anwendung finden.

### 2.2.4 Register Vorwegleistungen (2)

Über das Register Vorwegleistungen (2) definieren Sie alle Leistungen, die nicht ins Regelleistungsvolumen fallen.

Z.B. vorhandene Zusatzbudgets, Präventionen als auch die "freien Leistungen" die außerhalb des Regelleistungsvolumen ohne Mengenbegrenzung vergütet werden.

Im Bereich V3a können Sie ganze Scheinarten mit den darauf erfassten Leistungen vom RLV ausschließen und als Vorwegleistung definieren.

Beispiel:

Sie arbeiten z.B. als Belegarzt, die belegärztlichen Leistungen sind nicht im RLV enthalten, dann aktivieren Sie die Scheinarten 30, 31 und 32.

Leistungen des organisierten Notfalldienst sind nicht Bestandteil des RLVs somit aktivieren Sie die entsprechenden Scheinarten für den Notfalldienst.

Im Bereich V3b haben Sie die Möglichkeit Scheine mit bestimmten Abrechnungsgebieten auszuschließen. Müssen Sie in Ihrem KV Gebiet ambulante Operationen mit dem Abrechnungsgebiet 15 anlegen, so sind diese zu markieren, da sie nicht RLV relevant sind.

Im Bereich V4 können Sie bestimmte Ziffern bzw. Zifferngruppen vom RLV ausschließen.

### Beispiel:

| ¥4. | Weitere Ziffernaruppen | für Vorwealeistuna  | (Punktwerte in Cent  |
|-----|------------------------|---------------------|----------------------|
| · · | motore Enrongrappen    | rai vornogioistarig | fr annemente in eent |

| Gruppenname               | Ziffern, Ziffernbereiche, Kapitel | Punktwert PK | Punktwert EK |
|---------------------------|-----------------------------------|--------------|--------------|
| Langzeit-EKG              | 03322, 03422                      |              |              |
| Vorsorge                  | 01700-01818                       |              |              |
| Besondere Inanspruchnahme | 01100-01102                       |              |              |
| Dringende Besuche         | 01411,01412,01415                 |              |              |
|                           |                                   |              |              |
|                           |                                   |              |              |
|                           |                                   |              |              |
|                           |                                   |              |              |

Die Zusatzbudgets und die Leistungen die nicht dem RLV unterliegen und von Ihnen abgerechnet werden, müssen vollständig erfasst werden.

Für das RLV werden alle abgerechneten und nicht als Vorwegleistung definierten Ziffern verwendet.

#### 2.2.5 Reiter RLV/Budget (1)

Die Höhe Ihres RLVs haben Sie "arztindividuell" von Ihrer KV in EURO erhalten. Die Berechnungsgrenze als Grundlage für die Auslastung Ihres RLVs können Sie über das Register RLV/Budget (1) durch Auswahl der KV-Nordrhein und betätigen des Druckknopfs Werte eingeben.

Die KV Nordrhein hatte zuvor immer ein Individualbudget in Punkten, daher kann diese Einstellung für das RLV 2009 bundesweit genutzt werden.

| Bewertungseingabe für KV Nordrhein            | × |
|-----------------------------------------------|---|
| Individualbudget gesamt (Punktzahlvolumen) :  |   |
| Punktwert innerhalb Individualbudget in Cent: |   |
| Punktwert über Individualbudget in Cent:      |   |
|                                               |   |
| OK Abbrechen                                  |   |

Beachten Sie bitte folgendes:

Das bedeutet für Sie, dass Sie Ihr zugeteiltes "EURO-RLV" in Punkte umrechnen müssen. Für das RLV wird der bundeseinheitliche Orientierungspunktwert (OPW) von 3.5001 verwendet.

Formel: (RLV<sub>inEuro</sub> X 100) : OPW = RLV in Punkte

Beispiel:Dr. Müller, Arzt in einer Einzelpraxis, hat ein RLV in Höhe von 28.430 € erhalten.Berechnung:28.430€ x 100= 2843000 Cent2843000 Cent : 3,5001= 812262,5 Punkte

| Bewertungseingabe für KV Nordrhein                                                                                                    | × |
|----------------------------------------------------------------------------------------------------|---|
| Individualbudget gesamt (Punktzahlvolumen) : 812262,5<br>Punktwert innerhalb Individualbudget in Cent: 3,5001<br>Punktwert über Individualbudget in Cent: |   |
| OK Abbrechen                                                                                                    |   |

ACHTUNG in einer Berufsausübungsgemeinschaft (alte GP, MVZ) erhält jeder Arzt ein eigenes RLV in Euro. Für diesen Fall bitte zuvor alle RLVs in EUROs addieren und im Anschluss die o.g. Formel zur Umrechnung in Punkte verwenden.

#### Wichtiger Hinweis:

Praxen, die z.B. nur die Auslastung Ihres RLVs und ggfs. die Zusatzbudgets überprüfen möchten, können dies auch über die Ziffernstatistik realisieren.

Hierzu wählen Sie bitte den Menüpunkt Leistungsstatistik EBM2000plus/2009 Ziffernstatistik an. Dort haben Sie ebenfalls die Möglichkeit über den Druckknopf Optionen sich bestimmte Ziffern zu gruppieren, bzw. Scheinarten auszuschließen, die dann gesondert in der Ausgabe angezeigt werden.

Möchten Sie Ihr RLV betrachten, so müssen Sie hier eine Gruppe anlegen, die Ihre RLV - relevanten Ziffern beinhaltet.

Diese Ziffernstatistik kann praxis-, personen- oder arztbezogen erstellt werden. Des Weiteren kann der Zeitraum ebenfalls frei gewählt werden.

Bitte beachten Sie, wenn Sie Optionen hinterlegt haben und diese für die Ziffernstatistik verwendet werden sollen, muss der Schalter Optionen berücksichtigen aktiviert werden (siehe Abbildung)

| Ziffernstatistik 🛛 📉 🗙                                                                                                    |  |  |
|----------------------------------------------------------------------------------------------------|--|--|
| Quartal:       1/09       ▼         Leistungen im Zeitraum       von:       01.01.2009       bis:       12.02.2009         ▲ Ausgabe von einzelnen Tagen       Iag:       12.02.2009         Iag:       12.02.2009         enten:       Alle       Selektierter Patient       Selektierte Liste         waht:       B181111100       Praxis Dr. med. Dieter Dt       Image: Praxis Dr. med. Dieter Dt         Inkl. NBS       B182222200       Hauptbetriebsstätte 3 / C       Image: Praxis Dr. med. Dieter Dt         Inkl. NBS       B18333300       Hauptbetriebsstätte 3 / C       Image: Praxis Dr. med. Dieter Dt         ginzelner Arzt:       d       Dr. Dieter Durchblick       Image: Preson         Dr. Dieter Durchblick       Image: Preson       Dr. Dieter Durchblick       Image: Preson         gabe:       Image: Preson       Dr. Dieter Durchblick       Image: Preson              |  |  |
| <ul> <li>C Leistungen im Zeitraum</li> <li>von: 01.01.2009 bis: 12.02.2009</li> <li>☐ Ausgabe von ejnzelnen Tagen</li> </ul>                                                                                                    |  |  |
| O <u>I</u> ag: 12.02.2009                                                                                                    |  |  |
| Patienten:                                                                                                    |  |  |
| Arztwahl:<br>BSNR/ <u>K</u> V-Nr.: B181111100 Praxis Dr. med. Dieter Dt<br>B182222200 Hauptbetriebsstätte 2 / [<br>B183333300 Hauptbetriebsstätte 3 / [<br>N181111119 Nebenbetriebsstätte 1                                                                                                    |  |  |
| Patienten: <ul> <li>Alle</li> <li>Selektierter Patient</li> <li>Selektierte Liste</li> </ul> Arztwahl:           BSNR/KV-Nr.:         B181111100         Praxis Dr. med. Dieter Du           B182222200         Hauptbetriebsstätte 2 / [B183333300         Hauptbetriebsstätte 3 / [N18111119]           inkl. NBS         B183333300         Hauptbetriebsstätte 1             geinzelner Arzt:         Dr. Dieter Durchblick             Person         Dr. Dieter Durchblick             Ausgabe:                 Ziffernsortierung:                 Optionen berücksichtigen"             muss aktiviert sein.                                                                                                    |  |  |
| Person     Dr. Dieter Durchblick                                                                                                    |  |  |
|                                                                                                    |  |  |
| numerisch <u>nach Häufigke</u> "Optionen berucksichtigen"     muss aktiviert sein.                                                                                                    |  |  |
| Zeit:          ①uartal: 1/09          ① Leistungen im Zeitraum         von: 01.01.2009 bis: 12.02.2009          △ Ausgabe von einzelnen Tagen         ① Lag: 12.02.2009         Patienten:         ④ Alle       ① gelektierter Patient         ⑦ Ausgabe von einzelnen Tagen         ⑦ Lag: 12.02.2009         Patienten:         ④ Alle       ① gelektierter Patient         ⑦ BSNR/KV-Nr.:       B18111100 Praxis Dr. med. Dieter Dt.         B182222200 Hauptbetriebsstätte 2 / L.         B18333300 Hauptbetriebsstätte 3 / N181111119 Nebenbetriebsstätte 1         ◎ einzelner Arzt:       d Dr. Dieter Durchblick         ◎ einzelner Arzt:       d Dr. Dieter Durchblick         Ø rumerisch       "Optionen berücksichtigen"         Patienterscheinit in %       EG Vergleich         ◎ Durch schnitt in %       EG Vergleich         Ø Dptionen berücksichtigeri       Leistungstexte anzeigen |  |  |
| OK Abbrechen Optionen                                                                                                    |  |  |

### 2.3 Zeitstatistik-Neue Ziffernkombinationen zur Erzeugung einer Prüfzeit von 20 Minuten

Seit dem EBM 2008 wurden statt der eigentlichen Prüfzeit laut EBM 2008 sowohl im Tagesals auch im Quartalsprofil 20 Minuten für den gemeinsamen Leistungsansatz von verschiedenen Grundpauschalen und Gesprächsziffern angesetzt. Ab dem EBM 2009 haben wir die Kombinationsmöglichkeiten erweitert, so dass neue Grundpauschalen und Gesprächsziffern zu dem Ansetzen von 20 Minuten führen.

Folgende Kombinationen führen ab dem EBM 2009 zu einer Prüfzeit von 20 Minuten:

14210/14211 mit 14220 21210/21211/21212/21213/21214/21215 mit 21220 21213/21214/21215 mit 21222 22210/22211/22212 mit 22220 23210/23211/23212/23214 mit 23220

# 3 Abrechnung

### 3.1 eHKS – Knappschaft getrennt

#### 3.1.1 Einstellungen

Ab dieser Version von ALBIS on WINDOWS haben Sie die Möglichkeit, die eHKS (Hautkrebssreening) Abrechnung für die Knappschaftspatienten getrennt abzurechnen. Um diese Funktion zu nutzen, gehen Sie bitte wie folgt vor:

Bitte gehen Sie über den Menüpunkt Optionen Abrechnung auf den Reiter ADT und setzen den Haken bei Knappschaft getrennt.

| )ptionen Abr     | rechnung                                        | X     |
|------------------|-------------------------------------------------|-------|
| ADT Regel        | werk Regelwerk EBM 2000plus AODT Disketten etc. |       |
| Erstellung-      |                                                 |       |
| ✓ Gesamt         | thafte Abrechnung                               |       |
| getrenn<br>NBSNF | ite Abrechnung für BSNR und zugeordnete<br>}    |       |
| SADT-4           | Abrechnung                                      |       |
| Knapps           | schaft getrennt (Knappschaftsärzte)             |       |
|                  |                                                 |       |
| 1                |                                                 |       |
|                  |                                                 |       |
|                  |                                                 |       |
|                  |                                                 |       |
|                  | OK Abbrechen                                    | Hilfe |

Bitte beachten Sie, dass zur getrennten Abrechnung Ihrer Knappschaftspatienten in der entsprechenden Hauptbetriebsstätte Ihre Knappschaftsnummer zwingend hinterlegt werden muss. Hierzu gehen Sie bitte über den Menüpunkt Stammdaten Praxisdaten und wählen den Druckknopf Hauptbetriebsstätte aus. Erfassen Sie bitte anschließend über den Druckknopf Ändern Ihre 6-stellige Knappschafts-Nr.

| tiert nach                      | Stammdaten der (Haupt-)Betriebsstätte / Vertragsarztsitz  |
|---------------------------------|-----------------------------------------------------------|
| B5NR     Bezeichnung            | Bezeichnung: Dr. med. Jochen ALBIS                        |
| 189999900/Dr. med. Jochen ALBIS | BSNR (9-stellig): 189999900 Betriebsstätten-Nummer It. KV |
|                                 | Straße: Maria Trost 25                                    |
|                                 | Land: D PLZ: 56070 Ort: Koblenz                           |
|                                 | Telefonnummer: 0261/80700 600                             |
|                                 | Telefaxnummer: 0261/80700 650 Modem:                      |
|                                 | E-Mail: k.u@albis.com                                     |
|                                 | VCS-Postfach:                                             |
|                                 | IMS-PIN (5-stellig): 00000                                |
|                                 | Sültigkeit:                                               |
| OK Abbrechen Übernehm           | en BSNK guitig ab:                                        |
| Ändern Neu Rückgäng             | ig Fusioniert zu BSNR: 0                                  |
| Kopieren Löschen                | 6-stellige Knappschafts-Nr.: 6666666 996666660 9-stellige |
| Ansight Zuerdnungsdaten         | Alte KV-Nummer: 1811111                                   |

Über den Druckknopf Übernehmen und OK werden Ihre Daten gespeichert.

### 3.1.2 Abrechnung

Durch die in Punkt 3.1.1 beschriebenen Einstellungen erhalten Sie bei Erstellung des eHKS Exports folgenden Dialog:

| Elektronischer Export Dokumentationsbögen zum                                                                                                    | eHautkr   | ebs-Screening   |               | × |
|----------------------------------------------------------------------------------------------------|-----------|-----------------|---------------|---|
| Filter         Patient:         ② Zeitraum         Datum yon:       bis:         Quartal       1/09         guch bereits exportierte       Hinzufügen         O ohne Knappschaftsfälle       nur Knappschaftsfälle |           | KBV-Datenträger | Export        |   |
| Datum Typ Patient                                                                                                    | Arzt      | Regelprüfung    | Exportiert am |   |
| Devil-Billioni Xuno                                                                                                    |           |                 |               |   |
| riausiumaispiairang.                                                                                                    |           |                 |               | ^ |
|                                                                                                    |           |                 |               | ~ |
| ОК                                                                                                    | Abbrecher | 1               |               |   |

Bitte beachten Sie, dass Sie bei der eHKS Abrechnung Knappschaft getrennt zwei separate Abrechnungen durchführen müssen. Eine mit Anhaken von ohne Knappschaftsfälle (hier werden alle Patienten ohne Knappschaftspatienten abgerechnet) und einmal mit Anhaken von nur Knappschaftsfälle (hier werden nur die Knappschaftspatienten abgerechnet). Jeden weiteren Vorgang der Abrechnung können Sie wie gewohnt durchführen.

## 3.2 Früherkennungskoloskopie – Knappschaft getrennt

### 3.2.1 Einstellungen

Ab dieser Version von ALBIS on WINDOWS haben Sie die Möglichkeit, die Früherkennungskoloskopie-Abrechnung für die Knappschaftspatienten getrennt abzurechnen. Um diese Funktion zu nutzen, gehen Sie bitte wie folgt vor:

Bitte gehen Sie über den Menüpunkt Optionen Abrechnung auf den Reiter ADT und setzen den Haken bei Knappschaft getrennt.

| Optionen Abrechnung                                      |
|----------------------------------------------------------|
| ADT Regelwerk Regelwerk EBM 2000plus AODT Disketten etc. |
| ← Erstellung                                             |
| ✓ Gesamthafte Abrechnung                                 |
| ☐ getrennte Abrechnung für BSNR und zugeordnete<br>NBSNR |
| SADT-Abrechnung                                          |
| ✓ Knappschaft getrennt (Knappschaftsärzte)               |
|                                                          |
| OK Abbrechen Hilfe                                       |

Bitte beachten Sie, dass zur getrennten Abrechnung Ihrer Knappschaftspatienten in der entsprechenden Hauptbetriebsstätte Ihre Knappschaftsnummer zwingend hinterlegt werden muss. Hierzu gehen Sie bitte über den Menüpunkt Stammdaten Praxisdaten und wählen den Druckknopf Hauptbetriebsstätte aus. Erfassen Sie bitte anschließend über den Druckknopf Ändern Ihre 6-stellige Knappschafts-Nr.

| iert nach                            | Stammdaten der (Haupt-)Betriebsstätte / Vertragsarztsitz |                  |  |  |
|--------------------------------------|----------------------------------------------------------|------------------|--|--|
| BSNR Bezeichnung                     | Bezeichnung: Dr. med. Jochen ALBIS                       |                  |  |  |
| .89999900/Dr. med. Jochen ALBIS      | B5NR (9-stellig): 189999900 Betriebsstätte               | en-Nummer It. KV |  |  |
|                                      | Straße: Maria Trost 25                                   | Maria Trost 25   |  |  |
|                                      | Land: D PLZ: 56070 Ort: Koblenz                          |                  |  |  |
|                                      | Telefonnummer: 0261/80700 600                            |                  |  |  |
|                                      | Telefaxnummer: 0261/80700 650 Modem:                     |                  |  |  |
|                                      | E-Mail: k.u@albis.com                                    |                  |  |  |
|                                      | VCS-Postfach:                                            |                  |  |  |
|                                      | IMS-PIN (5-stellig): 00000                               |                  |  |  |
|                                      | Gültigkeit:                                              |                  |  |  |
| OK Abbrechen Übernehme               |                                                          |                  |  |  |
| Ändern <u>N</u> eu <u>Rückgäng</u> i | Fusioniert zu BSNR: U                                    |                  |  |  |
| Kopieren                             | 6-stellige Knappschafts-Nr.: 6666666 9966666660 9-st     | ellige:          |  |  |
|                                      | Alte KV-Nummer: 1811111                                  |                  |  |  |

Über den Druckknopf Übernehmen und OK werden Ihre Daten gespeichert.

### 3.2.2 Abrechnung

Durch die in Punkt 3.2.1 beschriebenen Einstellungen erhalten Sie bei Erstellung des Früherkennungskoloskopie-Exports folgenden Dialog:

| ektronischer E                                                                                                    | xport Dokumen | tationsbögen zur | Früherke  | nnungs-Kolos    | kopie         |   |
|----------------------------------------------------------------------------------------------------|---------------|------------------|-----------|-----------------|---------------|---|
| Filter<br><u>Patient:</u><br><u>Patient:</u> | Q 1/09 V      | bis:             |           | KBV-Datenträger | Export        |   |
| Datum                                                                                                    | Typ Patie     | nt               | Arzt      | Regelprüfung    | Exportiert am |   |
|                                                                                                    |               |                  |           |                 |               |   |
| lausibilitätsprüfung                                                                                                    | :             |                  |           |                 |               |   |
|                                                                                                    |               | ОК               | Abbrecher | n               |               | 8 |

Bitte beachten Sie, dass Sie bei der Früherkennungskoloskopie-Abrechnung Knappschaft getrennt zwei separate Abrechnungen durchführen müssen. Eine mit Anhaken von ohne Knappschaftsfälle (hier werden alle Patienten ohne Knappschaftspatienten abgerechnet) und einmal mit Anhaken von nur Knappschaftsfälle (hier werden nur die Knappschaftspatienten abgerechnet). Jeden weiteren Vorgang der Abrechnung können Sie wie gewohnt durchführen.

# 4 Karteikarte, Patientenstammdaten, Patientenfenster, Schein

### 4.1 Ändern des Abrechnungsscheins in einen Überweisungsschein

Die Änderung eines Abrechnungsscheins in einen Überweisungsschein haben wir mit dieser Version von ALBIS on WINDOWS überarbeitet. Ab sofort ist das Umwandeln des Abrechnungsscheins in einen Überweisungsschein wie gewohnt möglich, auch wenn Betriebsstätten oder Erfasser in dem Menü Stammdaten Praxisdaten begrenzt sind.

# 5 Formulare

### 5.1 Rezept

In dem Dialog Alte Rezepte, welchen Sie über das Formular Rezept erreichen, werden die alten Medikamente wieder in der Ihnen bekannten Farbe (schwarz) angezeigt.

### 5.2 Patientenquittung

Mit dieser Version von ALBIS on WINDOWS haben wir die Patientenquittung optimiert. Ab sofort wird der Betrag auf der Patientenquittung wie gewohnt korrekt berechnet.

# 6 Privatliquidation

### 6.1 Geschlechtsbeachtung bei Ziffern

Mit dieser Version von ALBIS on WINDOWS wird der unter Stammdaten GOÄ Neu eingestellte Geschlechtseintrag wie gewohnt bei der Abrechnung der Ziffern berücksichtigt.

| Neue GOÄ (ab 01 | .01.1996) ii            | n EUR                                                                                             | ×                  |
|-----------------|-------------------------|---------------------------------------------------------------------------------------------------|--------------------|
| GO-Nummer:      | CDaten der GO           | -Nummer                                                                                           |                    |
| 24              | G <u>O</u> -Nummer:     | 24 gültig von: 01.01.1996 bis: 31.12.2010                                                         | OK                 |
|                 | Leistungstext:          | Schwangerschaftsuntersuchung                                                                      |                    |
| 3               | Te <u>x</u> t (Teil 2): |                                                                                                   | Neu                |
| 5               | Punkt <u>z</u> ahl:     | 200 Betrag: 0,00 EUR                                                                              | Ko <u>p</u> ieren  |
| 6               | D <u>K</u> G-NT         |                                                                                                   | Ändern             |
| 8               | Vollkosten:             | 17,18 EUR                                                                                         |                    |
| 11<br>15        | Bes. Kosten:            | 0,00 EUR Allg. Kosten: 2,60 EUR                                                                   | Löschen            |
| 20<br>21        | <u>E</u> inschlüsse:    | keine 🔽 Einschlüsse Ausschlüsse                                                                   | <u>Ü</u> bernehmen |
| 22<br>23        | Begrün <u>d</u> ung:    | keine 💌                                                                                           | <u>R</u> ückgängig |
| 24              | <u>U</u> hrzeit:        | keine 💌                                                                                           |                    |
| 26              | Minderung:              | keine Ausnahme 👻                                                                                  | Suchen             |
| 28              | Faktorzuordnu           | ng: Ärztlich 🗸 Geschlecht: weiblich 🗸                                                             | Weitersuchen       |
| 25<br>30<br>31  | max. pro <u>T</u> ag:   | 0 <u>m</u> ax. pro Rechnung: 0                                                                    |                    |
| 32              | Altersgrenzen:          | min.: keine 💌 max.: keine 💌                                                                       |                    |
| 45              | Tages-/Altersv          | rorschriften: keine 💌                                                                             |                    |
| 46<br>48<br>50  | nur <u>1</u> x pro F    | Rech. neben Kap. C-0 🔲 dokumentationsp <u>f</u> lichtig<br>ier 🔄 2. Zeile auf Rechnung 🕑 geändert |                    |